#### INFORMATICA AVANZATA - Mariafelice

# LEZIONE 13/ - del 18 marzo 2014

### Рнотоянор

## SCRITTE "IN MASCHERA"

Questo tipo di scrittura in Photoshop, mette in evidenza il contenuto della foto in quanto la scritta altro non è se non una parte di essa. In questo ci aiuta moltissimo la Maschera testo, reperibile negli strumenti di Photoshop.

Il bello di questa scritta è che, una volta fatta e trasportata su un suo livello, cessa di essere un Testo ma diventa un oggetto. Difatti non è modificabile come testo ma le si possono attribuire tutti gli stili che vogliamo, quali ombre e traccia colorata, inoltre la possiamo spostare in qualsiasi punto dell'immagine per creare delle gradevoli sovrapposizioni della stessa immagine.

Vediamo come.

Aprire l'immagine in Photoshop.

Premere lo Strumento Maschera testo orizzontale e fare clic sull'immagine nel punto in cui vogliamo "catturare" l'immagine che appare sotto il testo. Vedremo diventare completamente verde la nostra immagine: è la maschera che ci permette di lavorare in questa modalità. Scegliamo un bel carattere grassottello e digitiamo il testo. Vediamo qui

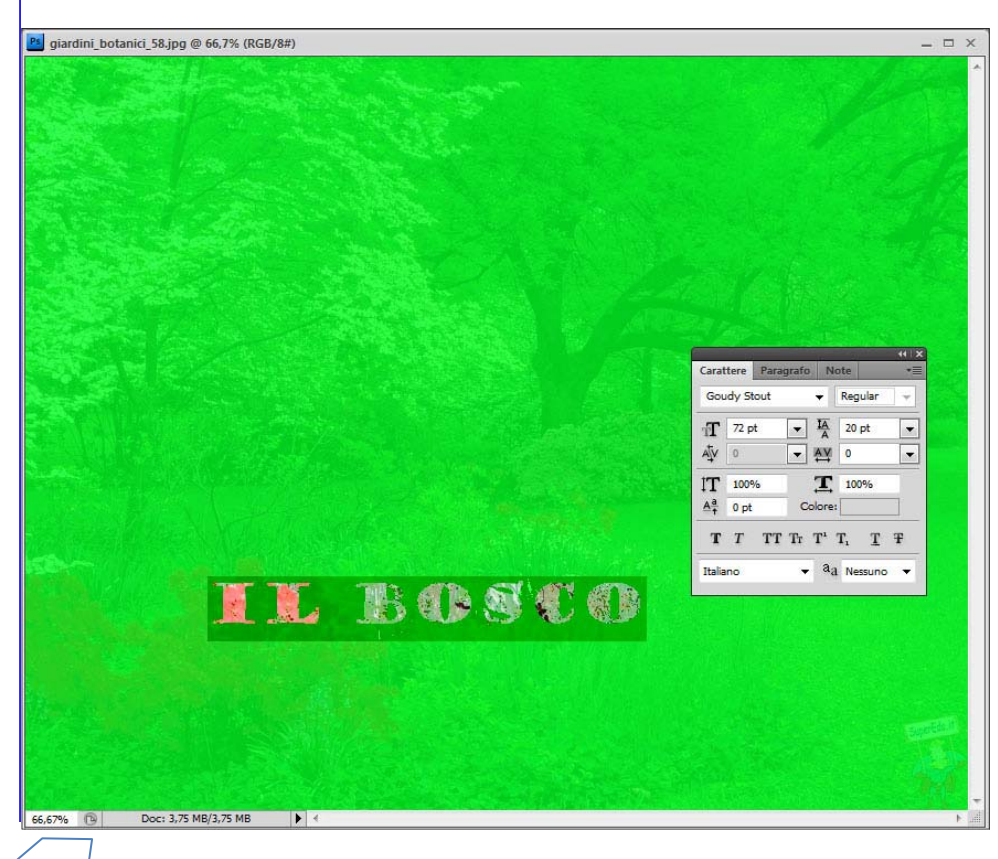

sotto la prima fase. Accettare premendo sulla spunta in alto:

# 0 1

Vediamo solo la selezione intorno al testo e null'altro. Portiamo il testo su un altro livello con i tasti Ctrl+J. Non si vede ancora nulla. Facciamo 2 clic sul livello per aprire gli stili. Facciamo 2px di traccia (colore a piacere) e un po' di ombra (facoltativo).

Ora sì che si vede il testo e, con lo strumento Sposta, possiamo muoverlo in qualsiasi direzione, armonizzando con il contenuto della foto, come questo.

Riemp.: 100%

۵

Livello 1 Effetti

Sfondo

Ombra esterna Traccia

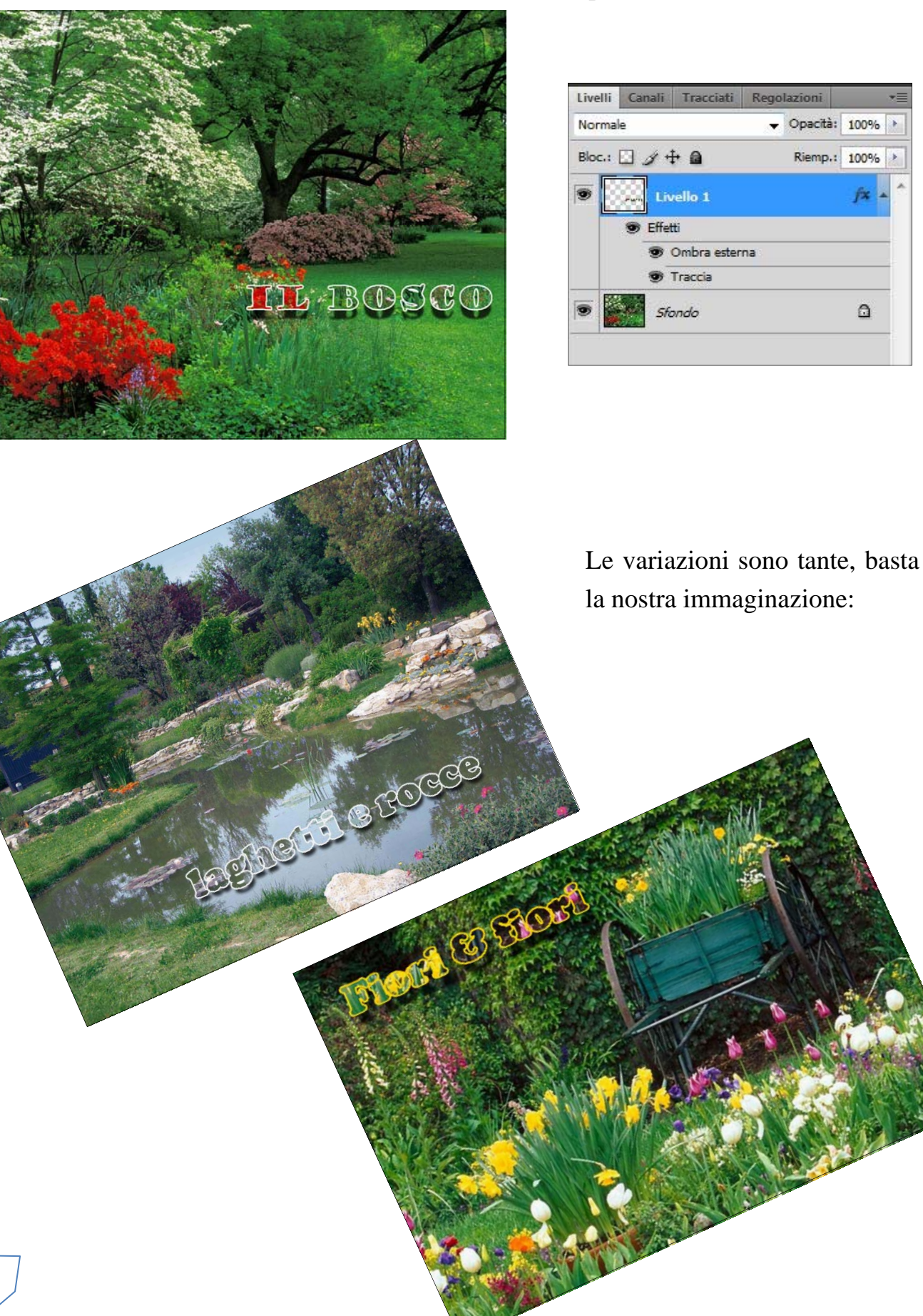

γ